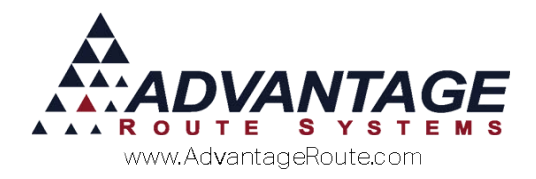

# Chapter 2.10: Purchase Order Setup and Usage

## Introduction

Often, customers will provide you with a *Purchase Order* number to identify product orders and make payments. This chapter will guide you through setting up, entering, and tracking *Purchase Orders* in the system.

Seven areas of the program are used to manage the *Purchase Order* system:

- Branch Setup
- Customer Information
- Delivery Orders
- Handhelds
- Desktop Invoices
- Expired P.O. Report
- Statements

Each option is covered in the order listed.

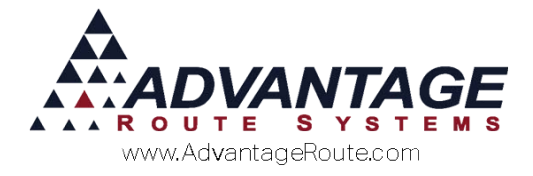

## **Branch Setup**

Prior to getting started with the Purchase Order system, you will need to determine if you will use a single standing Purchase Order per stop or up to three.

Listed below are a few differences between a single and multiple Purchase Order system:

- One: Easy to manage; allows you to address the needs of most customers who simply ask that you either secure a *Purchase Order* each time you make a delivery. Additionally, you can keep one on file for a period, or until a set dollar amount is reached.
- Three: Typically, a multiple Purchase Order system is used when separate Purchase Orders are required for different types of items.

Navigate to *File > Branch Setup*, and click on the *Customer* tab.

A single P.O. system is enabled by default in Route Manager. To change to a multiple P.O. system, select the option 'Use Multiple Purchase Orders'.

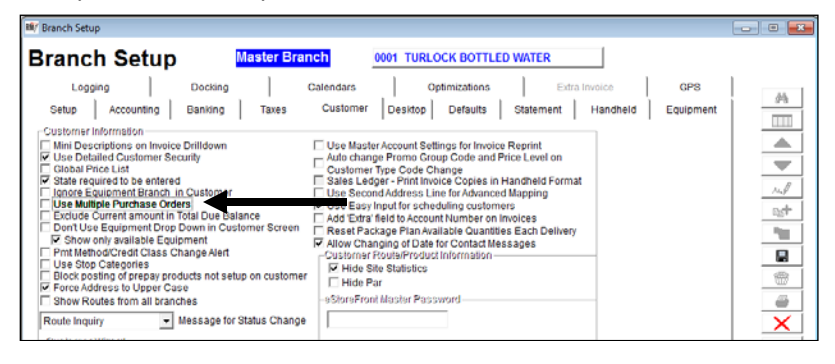

**NOTE:** This change can only be applied to the *Master Branch*.

Additionally, the required P.O. character length can be established within the *Defaults* tab of *Branch Setup*:

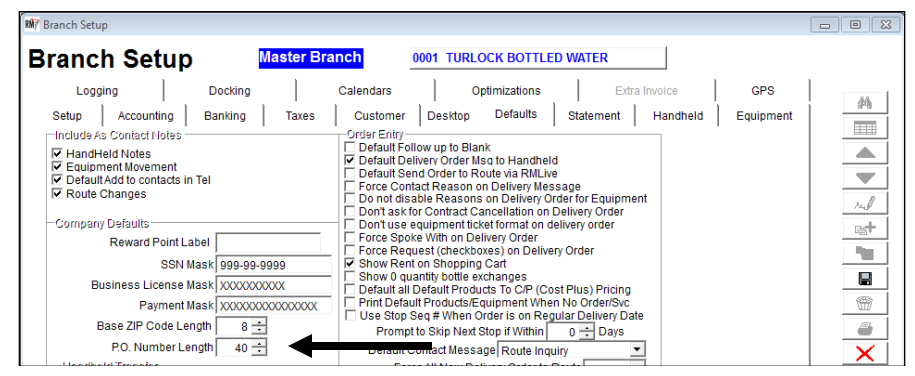

The maximum length that can be entered is '40' characters.

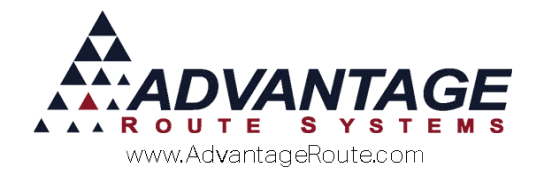

## **Customer Information**

The *Purchase Order* option within each customer's account can be found within the *Route Info* tab of *Customer Information*:

| 000009 Willey Sheet M5                                           | DAR                       |                                                              | Status: Active |
|------------------------------------------------------------------|---------------------------|--------------------------------------------------------------|----------------|
| 0 \$ Invoices Credit Payment In                                  | Contacts Route Route Info | Products Equipment Stop History Or                           | rders          |
| Purchase Order                                                   | PreCalling Site/Water     | Analysis Other                                               | Stop 01 of 01  |
| Alert Message                                                    | One Time Message Bet      | open Hours<br>of 11/01/2014<br>d 11/30/2014<br>Detailed Oper | n Hours        |
| Driver Directions                                                | Site Instructions         | Invoice Messages                                             |                |
| Driver inst 1<br>Driver inst 4<br>Driver inst 5<br>Driver inst 6 |                           |                                                              |                |

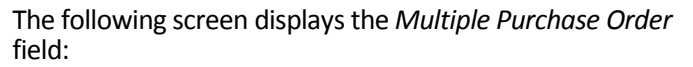

| ustomer                   | Informa          | tion                         | Equipment Lease CREDIT CARD                                                                                                   | Maior TEST     |
|---------------------------|------------------|------------------------------|----------------------------------------------------------------------------------------------------|----------------|
| 000009 Wille              | y Sheet M5       |                              | PAST DUE 2656.60 PENDING DELIVERY ORDER                                                                                       | Status: Active |
| \$ Invoices C<br>Messages | Purchase Order   | Contacts Route<br>PreCalling | Route Into         Products         Equipment         Stop History         Orders           Site/Water Analysis         Other | Stop 01 of 01  |
|                           | Require PO Entry | on Invoicing                 |                                                                                                    |                |
| Purchase Order            | XRGX123          |                              | P.O. Exp. Date 11/14/2017 🚔 📃 🚽 All Other Produ                                                                               | ucts           |
| Available                 | -3781.7          | 6                            |                                                                                                    |                |
| P.O. Limit                | 200.0            | 0                            |                                                                                                    |                |
| Note                      | •                |                              |                                                                                                    |                |
| Purchase Order            | r 322222         |                              | P.O. Exp. Date / / 🚽 🛛 🚽 Ice                                                                                                  |                |
| Available                 | 0.0              | 0                            |                                                                                                    |                |
| P.O. Limit                | t 0.0            | 0                            |                                                                                                    | E              |
| Note                      |                  |                              |                                                                                                    |                |
| Purchase Order            | 333333           |                              | P.O. Exp. Date / / 🖨 1 🗾 5G Water                                                                                             |                |
| Available                 | 0.0              | 0                            |                                                                                                    |                |
| P.O. Limit                | 0.0              | 0                            |                                                                                                    |                |
| Note                      | +                |                              |                                                                                                    |                |

#### Field Definitions:

**Require PO Entry on Invoicing:** When this box is checked a PO number is required for all invoices generated for this customer.

Purchase Order: Displays the current P.O.

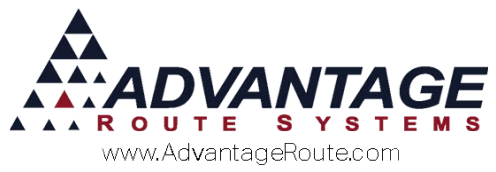

*Purchase Order Expiration Date:* This is the date the current P.O. will expire.

**NOTE:** Leave blank to establish a non-expiring P.O.

Purchase Order Class (only used with multiple Purchase Orders): This option allows you to select a Product Class Code from the drop down menu that the P.O. will be applied to on each invoice. This is helpful when you would like to apply the P.O. to a specific group of items. Leave the class field blank to apply the P.O. to all items being sold.

**NOTE:** If you have assigned a P.O. to a *Product Class Code*, it will be necessary to establish a second P.O. on the account that will be used for all additional items sold on the account.

**Available (requires P.O. Limit below):** Displays the available credit remaining on the P.O. This field is updated automatically when items are sold under the current P.O

**P.O. Limit (Optional):** Enter a limit for the current P.O.

*Note (Optional):* Enter a reference note for the current P.O. The note is only displayed within this screen.

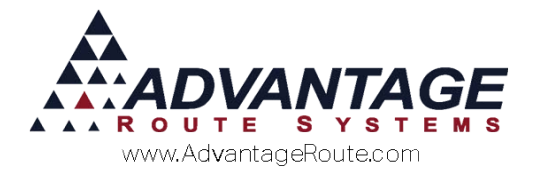

## **Delivery Order Screen**

The *Delivery Order* screen will automatically include the customer's P.O. on their order (found within the *Pending Orders* screen Double click on the Orders section to open):

| RNØ                                     | DELIVER                          | RY ORDER   |             |                                                                            |                                       |           |            |           |                    |           |                    |                                       |        |                                          |       | 8 |
|-----------------------------------------|----------------------------------|------------|-------------|----------------------------------------------------------------------------|---------------------------------------|-----------|------------|-----------|--------------------|-----------|--------------------|---------------------------------------|--------|------------------------------------------|-------|---|
|                                         |                                  | Acct. No.  | 000035      | 01 🚧                                                                       |                                       |           |            |           |                    | Route/i   | Day/Stop A/        | A11/0270                              |        |                                          |       |   |
|                                         | 🕅 Per                            | nding Orde | er          |                                                                            | 4                                     |           |            |           |                    |           |                    |                                       |        | -                                        | - 0 🛃 |   |
|                                         |                                  | P.O. No.   | 053120      | 15                                                                         | -                                     |           | F          | Promotion | n Code.            | •         |                    |                                       |        |                                          |       | 1 |
|                                         | Code<br>100<br>504<br>603<br>098 |            |             | Description<br>5 GALLON PUR<br>70Z PLASTIC S<br>NIAGRA WATE<br>NOAH 5 GALL | nfied<br>Sleeve (1)<br>R<br>DN spring | 00CUPS)   |            |           |                    |           | Qty<br>0<br>0<br>0 | Price<br>5.95<br>3.15<br>4.99<br>7.45 | Gratis | Ext. Amo<br>0.00<br>0.00<br>0.00<br>0.00 | unt 🔺 |   |
| E C C C C C C C C C C C C C C C C C C C |                                  |            |             |                                                                            |                                       |           |            |           |                    |           |                    |                                       |        |                                          | ۲     |   |
| 0                                       |                                  |            | ₽s <b>†</b> | 1 kul                                                                      | 9                                     | Clear All | <u>ô</u> î | RV        | Previous<br>Orders |           | Make<br>Default    | Quick<br>Entry                        |        | √ок ≻                                    | <     |   |
|                                         |                                  | Promis     | e Date   0  | 6/19/2015 👻                                                                | Schedu                                | ule (A/A) |            | Co        | omplete            | Follow Up | ]                  |                                       |        |                                          |       |   |

You can override the current P.O. if you would like to use a unique P.O. on the order:

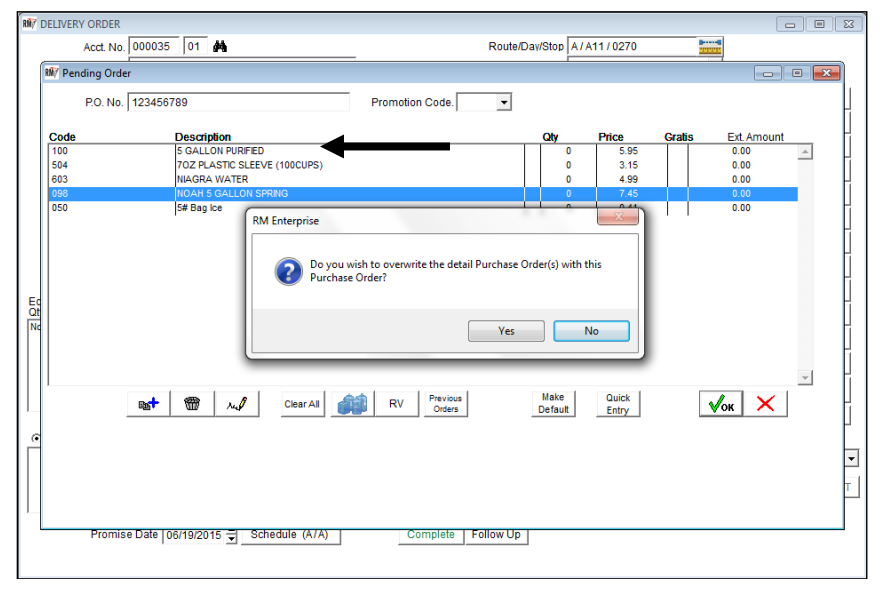

**NOTE:** This will not override the standing P.O. on the account and will only apply to the current order.

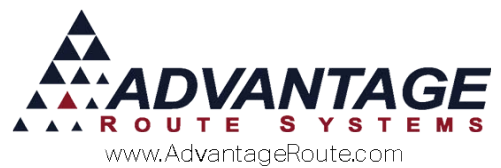

Additionally, if a customer is assigned multiple P.O. numbers on their account, the *Delivery Order* screen will display 'Multiple PO's' in the *P.O. No* field:

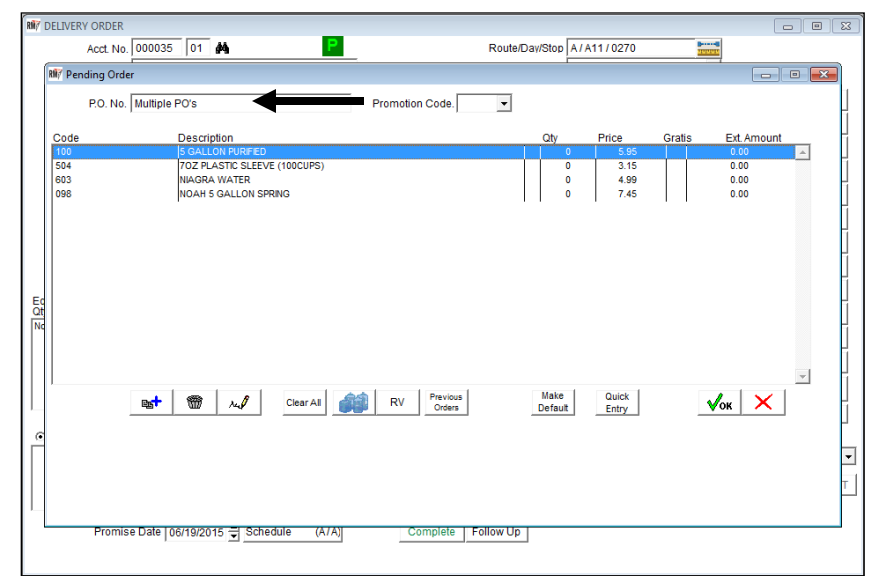

You can override the current P.O. if you would like to use a unique P.O. on the order.

**NOTE:** This will not override the standing P.O. on the account and will only apply to the current order.

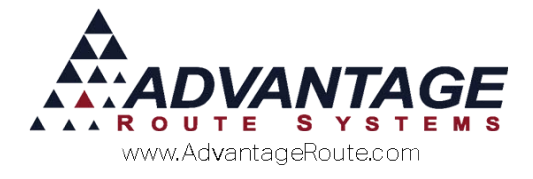

## **On the Handheld**

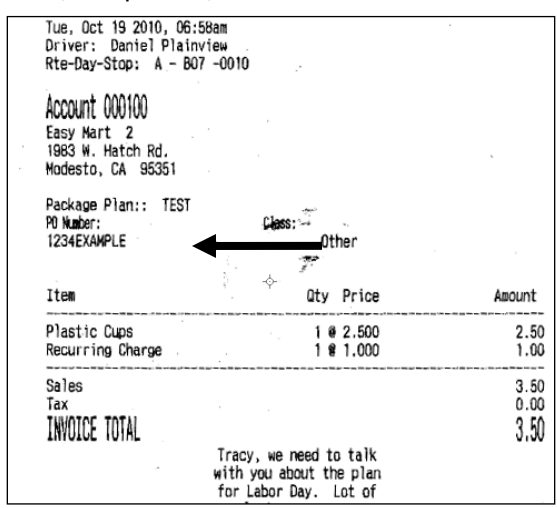

Assigned *Purchase Orders* will automatically be included, and printed, on all handheld invoices.

Should the driver need to enter a new P.O. on the invoice, the data can be entered on the *Confirm Sale* screen by tapping the *P.O.* key:

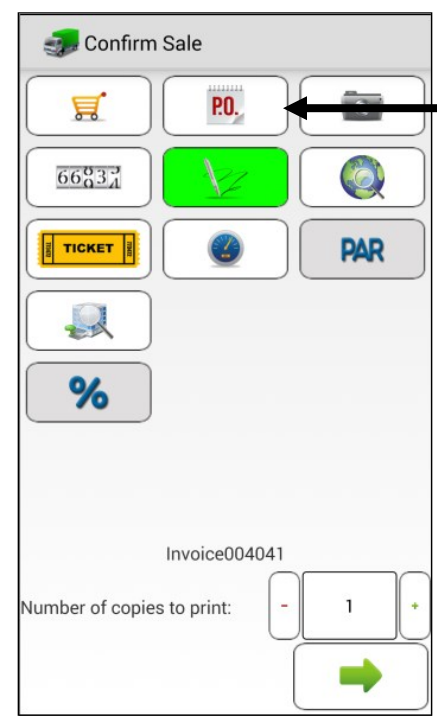

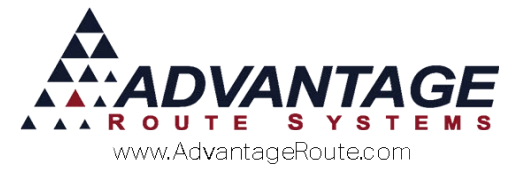

| Once the P.O.  | key has been selected, the alphanumeric |
|----------------|-----------------------------------------|
| keypad will be | displayed:                              |

| 🥪 Enter Purchase Order Number |
|-------------------------------|
| Purchase Order Number         |
|                               |
|                               |
|                               |
|                               |
|                               |
|                               |
|                               |
|                               |
| 1 2 3 4 5 6 7 8 9 0           |
| qwertyui op                   |
| asdfghjkl                     |
| 🕇 z x c v b n m 🕶             |
| Sym 🔮 English(US) . Done      |

Enter the new P.O. and press the arrow key to save the new information.

| Enter Purchase Order Number |
|-----------------------------|
| Purchase Order Number       |
| 1234EXAMPLE                 |
|                             |
|                             |
|                             |
|                             |
|                             |
|                             |
|                             |
|                             |
|                             |
| 1 2 3 4 5 6 7 8 9 0         |
| qwertyui op                 |
| asdfghjkl                   |
| 🕇 z x c v b n m ⋖           |
| Sym 🕛 English(US) . Done    |

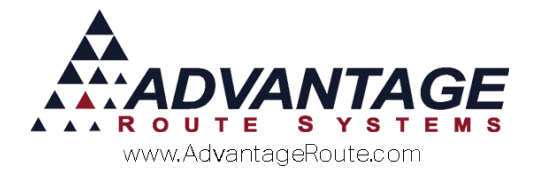

## **Desktop Invoices**

*Purchase Orders* can be entered per invoice during desktop entry. Each option is discussed below.

### **Route Settlement Entry**

The *Route Settlement Entry* screen is used for manually entering route data at the end of the delivery day, and can be found under the *Transactions* menu.

| Emp            |                  | <b>•</b>        | Route ZZZ V NO         | ROUTE ASSIGNED               |
|----------------|------------------|-----------------|------------------------|------------------------------|
| Ļ              | γ <b></b>        |                 | Truck  Date 06/08/2015 |                              |
| Invoices       | Delivery Tickets | <u>S</u> kips   | <u>P</u> ayments       | Autogenerate<br>Transactions |
| Cradit / Dabit | Load Sheet       | Missing Tickets | Cash Recording         | EXIT                         |

After selecting the *Invoices* key, a unique P.O. number can be added to each invoice during the data entry process:

| Note No. 100              | 450 01 🏘 Invoice No.                                                                                                    | _                                       | P.O. [M           | ULTIPLE POs]            |                                                                                         | 1                                             |                                                                 |
|---------------------------|----------------------------------------------------------------------------------------------------|-----------------------------------------|-------------------|-------------------------|-----------------------------------------------------------------------------------------|-----------------------------------------------|-----------------------------------------------------------------|
| Name Adv                  | Intage Lesting                                                                                                    |                                         | Hicket No.        |                         |                                                                                         | This Invoic                                   | e                                                               |
| Address   092             | Noter Roberterson Biva                                                                                                    |                                         |                   |                         | Previous Balance                                                                        |                                               | 3.00                                                            |
| Oth We                    | allawood CA 00060                                                                                                    | Tax Code [                              | major Account     | LE W/LIMIT]             | Sub Total                                                                               |                                               | 6.50                                                            |
| Date 02/2                 | 9/2016 	 Start 07:05 	 Time                                                                                                    | 07:05 -                                 | Load Order        | 0.0000/0.0000/0.0000    | Tax                                                                                     |                                               | 0.00                                                            |
| Route                     | w Seq. No.                                                                                                    |                                         | Т гиск   55       | *                       | Total                                                                                   |                                               | 6.50                                                            |
| E.                        | I · · · · · · · · · · · · · · · · · · ·                                                                                                    |                                         |                   |                         |                                                                                         |                                               | 0.50                                                            |
| Emp<br>1 ACO              | loyee ID and Name                                                                                                    |                                         |                   |                         | Payments                                                                                |                                               | 0.00                                                            |
| Emp<br>1 AG               | loyee ID and Name                                                                                                    |                                         |                   |                         | Payments Total                                                                          |                                               | 0.00                                                            |
| Emp<br>1 ACB<br>Narrative | loyee ID and Name                                                                                                    |                                         |                   | <u>.</u>                | Payments<br>Total<br>Due<br>New Balance                                                 |                                               | 0.00<br>6.50<br>9.50                                            |
| Emp<br>1 ACA<br>Narrative | loyee ID and Name                                                                                                    | P0 # Grat                               | Serial/Control #. | Qty                     | Payments<br>Total<br>Due<br>New Balance                                                 | Total                                         | 0.00<br>6.50<br>9.50<br>Tax                                     |
| Emp<br>1 ACA<br>Narrative | Idyee ID and Mame                                                                                                    | PO # Grat                               | Serial/Control #. | Qty                     | Payments<br>Total<br>Due<br>New Balance                                                 | Total<br>0.00                                 | 0.00<br>6.50<br>9.50                                            |
| Emp<br>1 ACR<br>Narrative | Administrator<br>Description<br>10 Found Bags Of Ice to<br>20 IB Ice<br>1015 Bice                                                                                                    | PO # Grat                               | Serial/Control #. | Qty<br>0                | Payments<br>Total<br>Due<br>New Balance<br>Price<br>1.40<br>2.60<br>1.45                | Total<br>0.00<br>0.00<br>0.00                 | 0.00<br>6.50<br>9.50<br>Tax<br>0.000<br>0.000                   |
| Emp<br>1 ACB<br>Narrative | Advent D and Hame<br>Description<br>10 Found Bags Of Lee to<br>20 LB Lee<br>10LB Block<br>BT 10 PDry Lee                                                                                                    | PO # Grat                               | Serial/Control #. | Qty<br>0<br>0<br>0      | Payments  <br>Total<br>Due<br>New Balance<br>-<br>Price<br>1.40<br>2.60<br>1.45<br>0.75 | Total<br>0.00<br>0.00<br>0.00<br>0.00         | 0.00<br>6.50<br>9.50<br>Tax<br>0.000<br>0.000<br>0.000          |
| Emp<br>1 ACA<br>Narrative | loyee ID and Mame  Administrator  Description  10 Pound Bage Of Ice to 20 IB Ice 101B Block BT 106 Dry Ice Dry Ice Pry Ice Pry | PO # Grat<br>1<br>1<br>1<br>1<br>1<br>1 | Serial/Control #. | Cty<br>0<br>0<br>0<br>0 | Payments<br>Total<br>Due<br>New Balance<br>Price<br>2.60<br>1.45<br>0.75<br>0.75        | Total<br>0.00<br>0.00<br>0.00<br>0.00<br>0.00 | 0.00<br>6.50<br>9.50<br>Tax<br>0.000<br>0.000<br>0.000<br>0.000 |

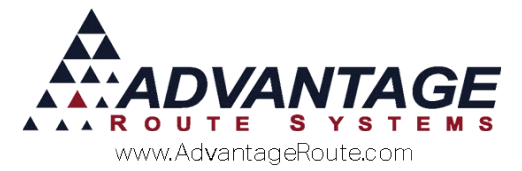

Alternatively, existing P.O. numbers will automatically be added per item on the invoice in the *P.O. No* field — depending on the number of P.O. on each account, the number displayed will vary:

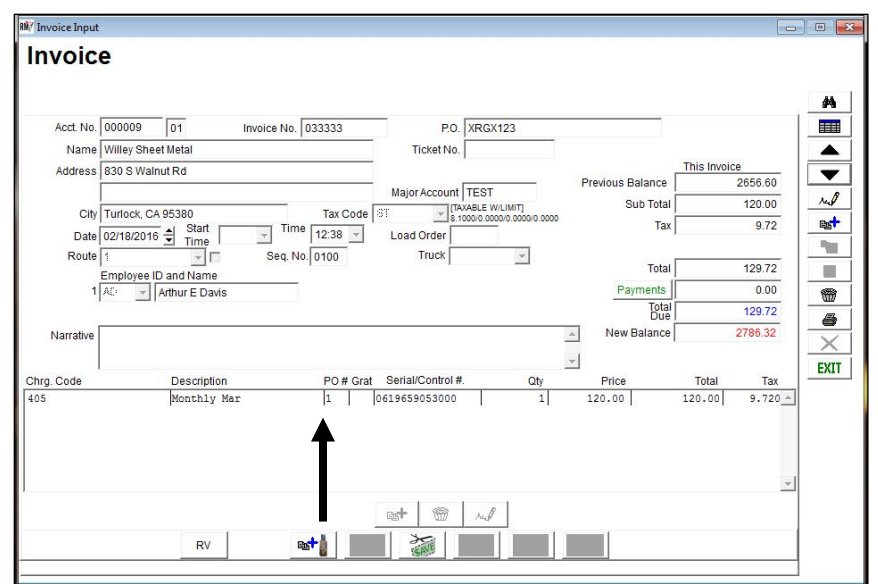

The *P.O. No* field is populated by the numbers 1-3, signifying the P.O. assigned in the corresponding field within the customer's account.

**NOTE:** For further information on the *Route Settlement Entry* screen, refer to *User Guide A*.

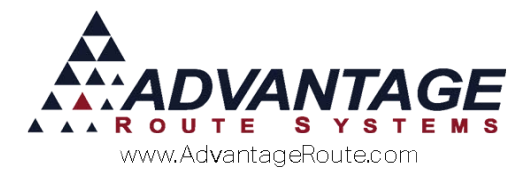

## **Invoices and Adjustments**

The *Invoices and Adjustments* screen is used when manually entering desktop invoices, and can be found under the *Transactions* menu.

| AUGI. NO.   | 000009       | 01 1        | nvoice No. 033333 | P.O.             | XRGX123                   |                  |              |      |
|-------------|--------------|-------------|-------------------|------------------|---------------------------|------------------|--------------|------|
| Name        | Willey Sheet | Metal       |                   | Ticket No.       |                           |                  |              |      |
| Address     | 830 S Walnu  | ut Rd       |                   | -                |                           |                  | This Invoice | - lî |
|             |              |             |                   | Major Account    | TEST                      | Previous Balance | 2656.60      |      |
| City        | Turlock CA   | 95380       | Tax Code          | ST .             | AXABLE W/LIMIT]           | Sub Total        | 120.00       |      |
| Data        |              | ▲ Start     | Time 12:20        | Lood Order       | 1000/0.0000/0.0000/0.0000 | Tax              | 9.72         | 2    |
| Date        | 02/18/2016   | Time        |                   | Load Order       |                           |                  |              |      |
| Route       | []           | <u>×</u> 1  | Sed. 140. 0100    | HUCK             | Ŧ                         | Total            | 129.72       | 2    |
| 1           | AC           | and Name    |                   |                  |                           | Payments         | 0.00         | 5 -  |
| 1           |              |             |                   |                  |                           | Total            | 129.73       | 5 -  |
| Name of Lot |              |             |                   |                  |                           | Due New Balance  | 2786 33      |      |
| Narrauve    |              |             |                   |                  |                           |                  | 2100.32      |      |
|             |              |             |                   |                  |                           | *                |              |      |
| nrg. Code   |              | Description | PO # Grat         | Serial/Control # | f. Qty                    | Price            | Total Ta     | ×    |
| 15          |              | Monthly Mar | 1                 | 0619659053000    | 1                         | 120.00           | 120 00 9 72  | 0 4  |

The P.O. options available within this screen match the *Route Settlement Entry* process discussed earlier. Refer to the previous section for further information.

**NOTE:** For further information on the *Invoices* & *Adjustments* screen, refer to *User Guide* A.

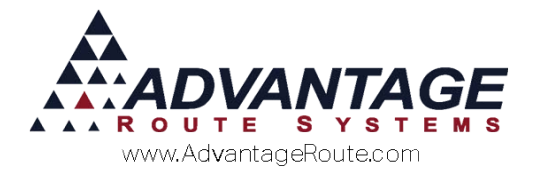

# **Expired Purchase Orders Report**

The *Expired Purchase Orders* report will provide you with any P.O. numbers that have or are going to expire, and their available credit amounts.

Navigate to *Reports > Management Reports > Expired Purchase Orders*.

| RM7 Expired Purchase Orders   |                                                                                |                                       |  |
|-------------------------------|--------------------------------------------------------------------------------|---------------------------------------|--|
| Expired Purchase Orders       |                                                                                |                                       |  |
| Sort Option 1<br>by Acct. No. |                                                                                |                                       |  |
| Sort Option 2<br>by P.O. NO.  | <u>Expiration Date</u><br>From 02/29/2016 축<br>To 02/29/2016 <b>축</b><br>All □ | Customer Type<br>From BO V<br>To WH V |  |
|                               | Percent Amount<br>이 : :<br>All []                                              | Percent Qty                           |  |
|                               |                                                                                |                                       |  |
|                               | 🙆 🗙 🖹 🖨? FA)                                                                   | ( 🗐 🔎                                 |  |

## **Statements**

Your customer's monthly statements will contain all of the *Purchase Orders* associated with each transaction:

|                                                                                                    |             |                              |                 | STA      | ΤE  | MEN.       | Т            |              |            |            |
|----------------------------------------------------------------------------------------------------|-------------|------------------------------|-----------------|----------|-----|------------|--------------|--------------|------------|------------|
| DATE INVO                                                                                            | ICE         |                              | DES             | CRIPTION |     |            |              | CHARGE       | PAYMENT    | BALANCE    |
|                                                                                                    |             |                              |                 |          |     |            |              | Balan        | ce Forward | 404.16     |
|                                                                                                    |             |                              |                 |          |     |            | P.0          | . No. 1234E> | AMPLE      |            |
|                                                                                                    |             |                              |                 |          |     |            |              |              |            |            |
| 10/07/2010 109263                                                                                    | 6           | i Gallo Spri                 | ng              | Q.       | ty  | 5@5.50     |              | 27.50        |            | 431.66     |
| 10/19/2010109545                                                                                     | 1           | 0 lb Dry Ice                 |                 | Q        | ty  | 1@8.10     |              | 8.10         |            | 439.76     |
| 10/19/2010 109547                                                                                    | 1<br>F      | 0 lb Dry Ice<br>.O. No. 5671 | BEXAMPLE        | Q        | ty  | 1@8.10     |              | 8.10         |            | 447.86     |
| 10/19/2010 109547                                                                                    | 3<br>F      | Gallon Spri<br>.O. No. 1234  | ng<br>\$EXAMPLE | Q        | ty  | 1@3.00     |              | 3.00         |            | 450.86     |
| Carrest 31                                                                                           | Dave        | PAS<br>61 Davis I            | 91 Dave         | 121 Daw  | Oue | r 150 Dave | REV. BALANCE | CHARGES 🛞    | PAYMENTS O | AMOUNT DUE |
| 46.70                                                                                                | 0.00        | 0.00                         | 0.00            | 0.00     |     | 404.16     | 404.16       | 46.70        | 0.00       | 450.86     |
| Thank you for bein                                                                                   | g our custo | mer!                         |                 |          |     |            |              |              |            |            |
| Tracy be sure to re                                                                                  | mit funds w | ith the PO nu                | mber attatche   | d.       |     |            |              |              |            |            |
|                                                                                                    |             |                              | STATEM          | INT DATE |     | ACCT.NO.   |              | CUSTOME      | R NAME     |            |
|                                                                                                    |             |                              | 10/19           | 9/2010   |     | 000100     | Easy N       | 1art 2       |            |            |
| Advantage Water Com<br>147 South Broadway<br>Turlock CA 95380<br>999-999-9999<br>support@advantagers | .com        |                              |                 |          |     |            |              |              |            |            |

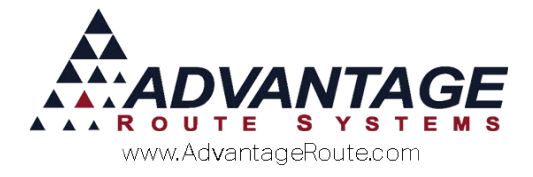

## Summary

By understanding the above principles, you should be able to enter, save, and track all *Purchase Orders* successfully for your clients, resulting in improved P.O. accuracy. If you need additional assistance or clarification, please contact Advantage Route Systems.

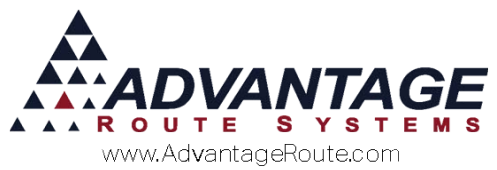

Copyright © 1994-2016 by Advantage Route Systems, Inc. All Rights Reserved. Printed in the United States of America.

#### Advantage Route Systems, Inc.

3201 Liberty Square Parkway Turlock, CA 95380 USA Phone: 1.209.632.1122 Web Site: <u>www.AdvantageRS.com</u> Email: <u>info@AdvantageRS.com</u>

#### Warning

All information in this document and the on-line help system, as well as the software to which it pertains, is proprietary material of Advantage Route Systems, Inc. and is subject to a Route Manager license and nondisclosure agreement. Neither the software nor the documentation may be reproduced in any manner without the prior written permission of Advantage Route Systems, Inc.

Series 7: Version Date, February 29, 2016